### Introduction

Merci d'avoir choisi le HDMI 4x1 PiP Video Processor LINDY. Le PiP Video Processor permet aux signaux de quatre différentes sources d'être intégrés dans l'affichage d'un seul écran, pour une visualisation en Multi-View, Picture in Picture, Overlay (Chromakey). Ce produit riche de fonctionnalités a été conçu pour être utilisé dans différents cas de figures et applications, tels que:

- Affichage publicitaire
- Présentation numérique
- Diffusion & Contrôle
- CCTV, Surveillance & Contrôle
- Conférence & salle de réunion

### Contenu de l'emballage

- HDMI 4x1 PiP Video Processor
- Télécommande IR
- Alimentation multi-pays 12V 3A (UK/EU/US/AUS)
- CD de pilotes
- Ce manuel

#### Caractéristiques

- Allows 4 HDMI Inputs to be shown on a single HD displays in 4 modes
  - Mode PiP: Picture in Picture
  - Mode multifenêtres: affichage de 2 4 entrées simultanément
  - Mode Overlay: Picture On Picture avec Chromakey
- Commutation transparente entre les sources HDMI
- Taille de canal et réglage de position définissable par utilisateur
- Sélection audio indépendante
- Contrôlé via contrôle On-panel (boutons en façade), télécommande IR, RS-232 et Telnet
- Réglage contraste, luminosité, saturation et teinte
- Fonction mémorisation pour sauvegarder 4 configurations utilisateur
- Peut être utilisé avec les extenders HDMI LINDY, pour atteindre un affichage déporté

### Spécifications

- Ports d'entrées: 4 x HDMI femelle
- Résolutions en entrée: 480i 1080p\*
- Ports de sortie: 1 x HDMI femelle
- Résolution en sortie: 1080p
- Prise en charge audio: LPCM 2CH, 6CH, 8CH, AC3, DTS, Dolby Digital Plus, Dolby TrueHD & DTS-HD
- Ports de contrôle: RJ45 (Telnet) & Série DB-9 mâle (RS-232)
- Bande passante vidéo: 225MHz/6.75Gbit/s
- Puissance: 15W
- Poids: 2.95 kg
- Dimensions: 436x247x44mm (LxlxH)

# Manuel Utilisateur

#### Vue d'ensemble & Utilisation

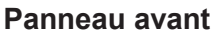

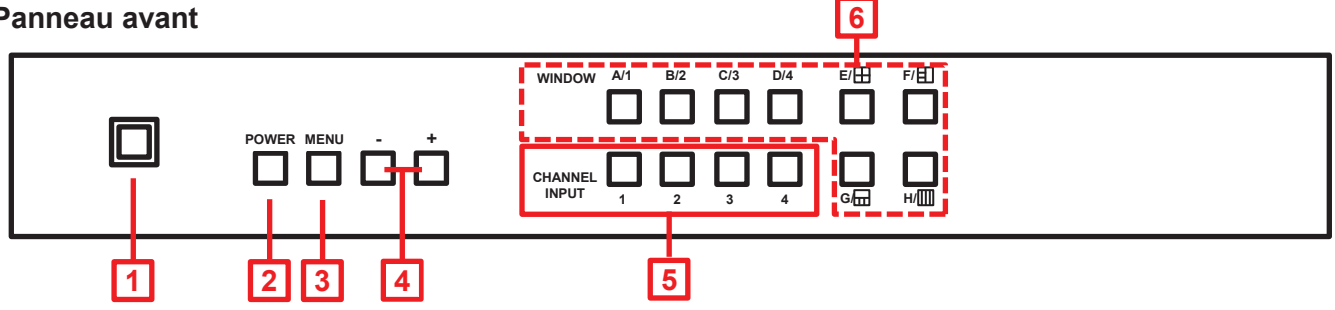

### 1. Fenêtre IR

Reçoit les commandes IR provenant de la télécommande incluse dans la livraison

### 2. Power

Commute le Switch On/Off

- 3. Menu
  - Appuyez pour lancer le menu OSD
  - Appuyez pour faire une sélection de menu dans l'OSD
- 4. Boutons -/+

Utilisez ces boutons pour la navigation haut/bas dans l'OSD

## 5. Sélection de canaux (Channel Input 1 – 4)

 Utilisez les boutons Channel Input pour naviguer entre les entrées disponibles pour chaque canal; utilisez le bouton Input Channel 1 pour contrôler le canal 1, Input Channel 2 pour contrôler le canal 2, etc. Par exemple, si vous avez sélectionné le canal 1, par défaut ceci affichera l'entrée 1, en appuyant le bouton Channel Input 1 l'entrée commutera sur l'entrée 2, d'autres appuis commuteront l'entrée sur 3, puis 4 et de retour sur 1.

## 6. Mode fenêtre (Window Mode A – H)

- Window A uniquement l'entrée sélectionnée sur le canal 1 s'affichera.
- Window B uniquement l'entrée sélectionnée sur le canal 2 s'affichera.
- Window C uniquement l'entrée sélectionnée sur le canal 3 s'affichera.
- Window D uniquement l'entrée sélectionnée sur le canal 4 s'affichera.
- Window E Les entrées sélectionnées sous les canaux 1 4 s'afficheront dans une grille 2 x 2.
- Window F L'entrée sélectionnée sur le canal 4 s'affichera sur la moitié droite de l'écran, les entrées sélectionnées pour les canaux 1 – 3 s'afficheront sur la moitié gauche de l'écran.
- Window G L'entrée sélectionnée sur le canal 1 s'affichera en plein écran, avec les entrées sélectionnées sous les canaux 2 – 4 qui s'afficheront (Picture in Picture) dans le bas de l'écran.
- Window H Les entrées sélectionnées sous les canaux 1 4 s'afficheront dans une grille 4 x 1.

### Panneau arrière

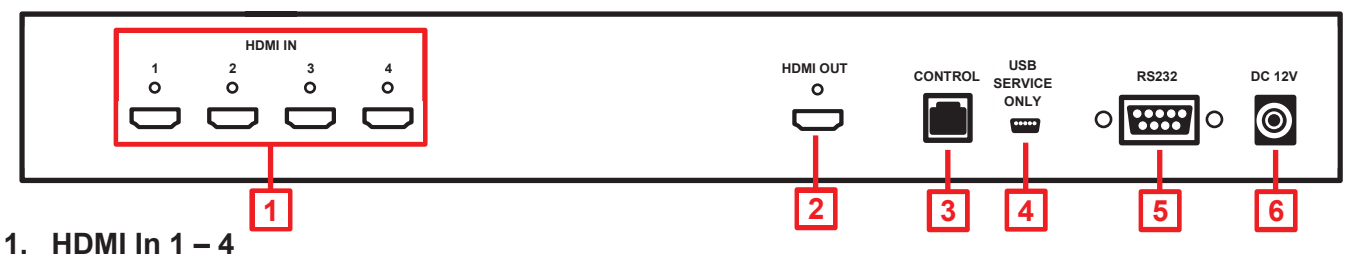

Connectez sur ces ports vos appareils sources HDMI tel que PC, Blu-ray etc

## 2. HDMI Out

Connectez votre affichage HDMI sur ce port

### 3. Control

Connectez ici votre réseau Ethernet pour le contrôle en Telnet

### 4. USB Service Only

Réservé aux services constructeur uniquement

5. RS-232

Pour la connexion à un PC/Notebook ou unité de contrôle distante

6. DC 12V

Connectez ici l'alimentation 12V fournie

### Télécommande

## 1. Power

Commute le Switch sur on/off

- 2. Info Appuyez pour afficher les paramètres actuels du Switch
- Window Mode (A H) Fournit la même fonction que les boutons du panneau avant
- Channel Input (1 4)
  Fournit la même fonction que les boutons du panneau avant
- 5. Mute
  - Appuyez pour couper le son
- 6. Boutons Navigation/Sélection

Appuyez pour naviguer dans l'OSD et faire une sélection

- 7. Menu Appuyez pour entrer dans le menu OSD
- 8. Exit
  - Appuyez pour sortir du menu OSD
- 9. FAV. (1 4)

Rappel les paramètres enregistrés à l'emplacement correspondant

## 10. Sélection Audio

Appuyez pour sélectionner l'audio des entrées 1 – 4

### **11. Fade In/Out** Appuyez ici pour commuter la fonction Fade-in-out on/off

12. Chromakey\*

Appuyez pour entrer en mode Chroma, où CH1est le fond et CH2 est l'image supérieure

13. Mirror\*

Appuyez pour afficher une image miroir de l'entrée sélectionnée

14. Rotate\*

Appuyez pour pivoter l'entrée: 90<sup>°</sup> à droite, 90<sup>°</sup> à gauche et 180<sup>°</sup> (Flip)

\*Ces caractéristiques ne sont disponibles qu'en modes Window A – D

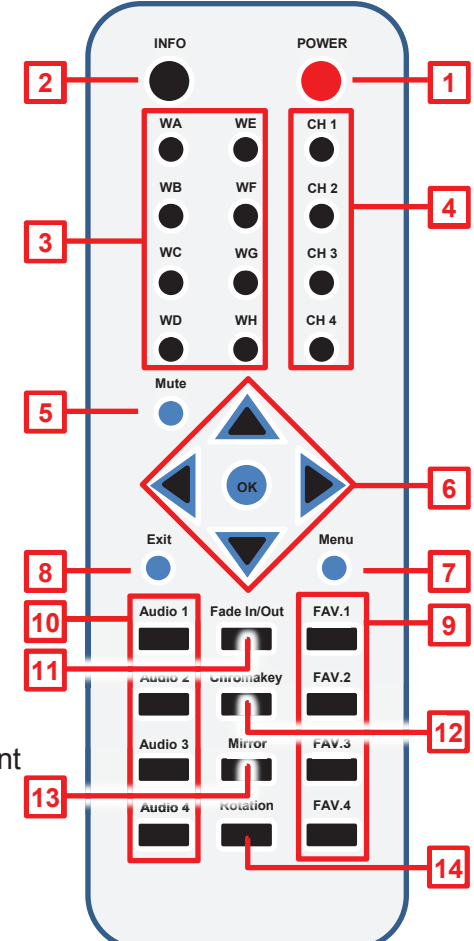

### Schéma des connexions

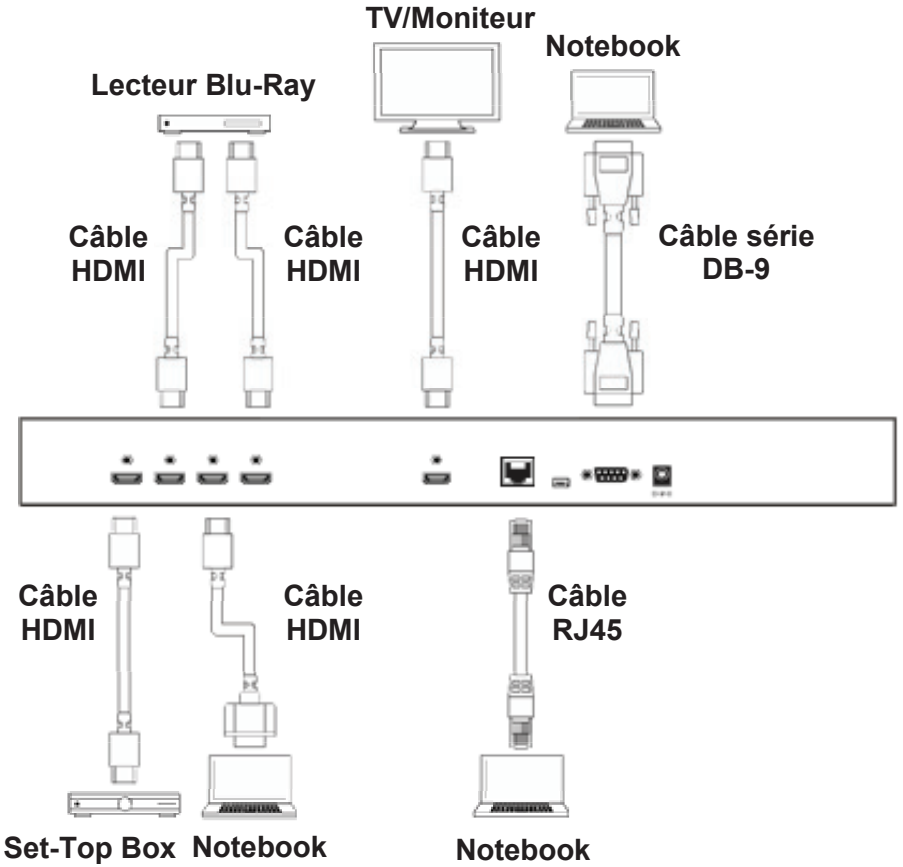

### Modes de sorties vidéo

- Window A L'entrée sélectionnée pour Channel 1 s'affiche. Window B – L'entrée sélectionnée pour Channel 2 s'affiche.
- Window C L'entrée sélectionnée pour Channel 3 s'affiche. Window D – L'entrée sélectionnée pour Channel 4 s'affiche.

L'exemple montre Window A sélectionné, de sorte que l'entrée sélectionnée pour Channel 1 s'affiche.

Window E – Les entrées sélectionnées sous Channels 1 – 4 s'affichent dans une grille 2 x 2.

Window F – L'entrée sélectionnée sous Channel 4 s'affiche sur la moitié droite de l'écran, les entrées sélectionnées pour Channels 1 - 3 s'affichent dans la moitié gauche de l'écran.

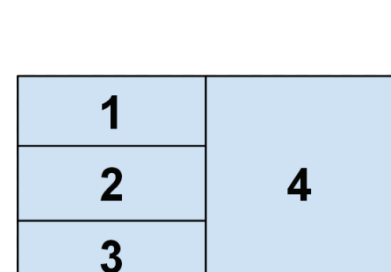

1

3

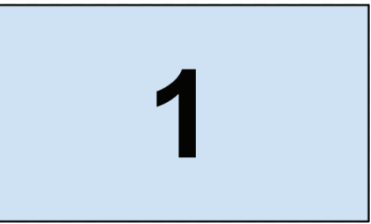

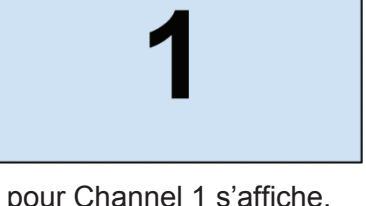

2

4

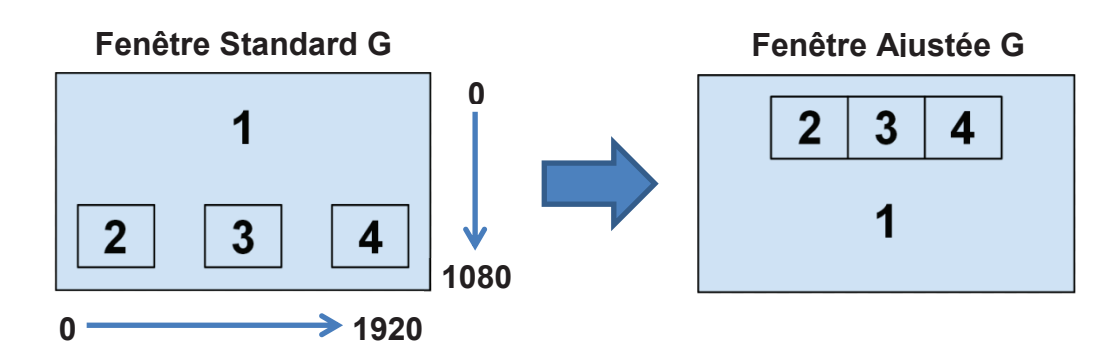

|           |             | Standard | Ajustée |
|-----------|-------------|----------|---------|
| Channel 1 | Horizontale | 0000     | 0000    |
|           | Verticale   | 0000     | 0000    |
| Channel 2 | Horizontale | 0105     | 0210    |
|           | Verticale   | 0700     | 0120    |
| Channol 3 | Horizontale | 0710     | 0710    |
| Chainer 5 | Verticale   | 0700     | 0120    |
| Channel 4 | Horizontale | 1315     | 1210    |
|           | Verticale   | 0700     | 0120    |

## Chromakey

Cette fonction spécifique est conçue pour un recouvrement image sur image. Elle fonctionne en utilisant Channel 1 comme fond d'écran et Channel 2 comme couche supérieure. La couleur de la couche supérieure de Channel 2 est généralement unique, elle pourra être retirée simplement au niveau du menu OSD. Les paramètres RGB pour la vidéo de Channel 2 peuvent être ajustés pour déterminer la transparence afin de rendre Channel 1 visible. Lorsque les entrées 1 ou 2 n'ont pas de source connectée un message d'alerte apparaitra dans l'OSD.

### Contrôle RS-232, Telnet & OSD

### Protocoles RS-232

| HDMI PiP Switch |             |
|-----------------|-------------|
| PIN             | Affectation |
| 1               | NC          |
| 2               | Тx          |
| 3               | Rx          |
| 4               | NC          |
| 5               | GND         |
| 6               | NC          |
| 7               | NC          |
| 8               | NC          |
| 9               | NC          |

| Affectation |
|-------------|
| NC          |
| Rx          |
| Tx          |
| NC          |
| GND         |
| NC          |
| NC          |
| NC          |
| NC          |
|             |

| Baud Rate    | 115200bps |
|--------------|-----------|
| Data Bit     | 8         |
| Parity       | None      |
| Flow Control | None      |
| Stop Bit     | 1         |

## **Manuel Utilisateur**

### Commandes RS-232 & Telnet

Utilisez TCP/IP (Port 23) pour la communication Telnet.

Toutes les commandes sont sensibles à la casse et ne seront exécutées qu'après un retour chariot.

### Davantage de détails sur Ethernet Telnet / télécommande / RS232

Merci de lire les détails d'utilisation dans la partie anglaise du manuel.

| Commande | Action                         |
|----------|--------------------------------|
| POW000   | OFF                            |
| POW001   | ON                             |
| WND001   | Change vers Window A           |
| WND002   | Change vers Window B           |
| WND003   | Change vers Window C           |
| WND004   | Change vers Window D           |
| WND005   | Change vers Window E           |
| WND006   | Change vers Window F           |
| WND007   | Change vers Window G           |
| WND008   | Change vers Window H           |
| CH1001   | Change Channel 1 vers Source 1 |
| CH1002   | Change Channel 1 vers Source 2 |
| CH1003   | Change Channel 1 vers Source 3 |
| CH1004   | Change Channel 1 vers Source 4 |
| CH2001   | Change Channel 2 vers Source 1 |
| CH2002   | Change Channel 2 vers Source 2 |
| CH2003   | Change Channel 2 vers Source 3 |
| CH2004   | Change Channel 2 vers Source 4 |
| CH3001   | Change Channel 3 vers Source 1 |
| CH3002   | Change Channel 3 vers Source 2 |
| CH3003   | Change Channel 3 vers Source 3 |
| CH3004   | Change Channel 3 vers Source 4 |
| CH4001   | Change Channel 4 vers Source 1 |
| CH4002   | Change Channel 4 vers Source 2 |
| CH4003   | Change Channel 4 vers Source 3 |
| CH4004   | Change Channel 4 vers Source 4 |
| MUT000   | Mute Off                       |
| MUT001   | Mute On                        |
| FAD000   | Fade In-Out Off                |
| FAD000   | Fade In-Out Off                |

| Commande | Action                            |
|----------|-----------------------------------|
| FAD001   | Fade In-Out On                    |
| AUD001   | Change Sortie Audio vers Source 1 |
| AUD002   | Change Sortie Audio vers Source 2 |
| AUD003   | Change Sortie Audio vers Source 3 |
| AUD004   | Change Sortie Audio vers Source 4 |
| CHR000   | Fonction Chromakey Off            |
| CHR001   | Fonction Chromakey On             |
| MIR000   | Fonction Mirror Off               |
| MIR001   | Fonction Mirror On                |
| ROT000   | Fonction Rotation Off             |
| ROT001   | Fonction Rotation R               |
| ROT002   | Fonction Rotation L               |
| ROT003   | Fonction Rotation Up-Side Down    |
| SFA001   | Sauve format fenêtre vers FAV 1*  |
| SFA002   | Sauve format fenêtre FAV 2*       |
| SFA003   | Sauve format fenêtre FAV 3*       |
| SFA004   | Sauve format fenêtre FAV 4*       |
| RFA001   | Rappel format de FAV 1            |
| RFA002   | Rappel format de FAV 2            |
| RFA003   | Rappel format de FAV 3            |
| RFA004   | Rappel format de FAV 4            |
| IO1000   | Channel 1 Image Off               |
| IO1001   | Channel 1 Image On                |
| IO2000   | Channel 2 Image Off               |
| IO2001   | Channel 2 Image On                |
| IO3000   | Channel 3 Image Off               |
| IO3001   | Channel 3 Image On                |
| IO4000   | Channel 4 Image Off               |
| IO4001   | Channel 4 Image On                |

\*Ne fonctionne pas lorsque Window A – D sont choisis

## Menu On-Screen-Display (OSD)

| Main Menu            | 1 <sup>st</sup> Layer       | 2 <sup>nd</sup> Layer                                  | 3 <sup>rd</sup> Layer |
|----------------------|-----------------------------|--------------------------------------------------------|-----------------------|
|                      |                             | CH 1                                                   | 0 – 100 (50)          |
|                      |                             | CH 2                                                   | 0 – 100 (50)          |
|                      | Brightness Ajustement       | CH 3                                                   | 0 – 100 (50)          |
|                      | (règlage luminosité)        | CH 4                                                   | 0 – 100 (50)          |
|                      |                             | Value Reset (reset valeur)                             |                       |
|                      |                             | Menu Exit (sortie menu)                                |                       |
|                      |                             | CH 1                                                   | 0 – 100 (50)          |
|                      |                             | CH 2                                                   | 0 – 100 (50)          |
|                      | Contrast Adjust             | CH 3                                                   | 0 – 100 (50)          |
|                      | (règlage contraste)         | CH 4                                                   | 0 – 100 (50)          |
|                      |                             | Value Reset (reset valeur)                             |                       |
|                      |                             | Menu Exit (sortie menu)                                |                       |
| Image Adjust         |                             | CH 1                                                   | 0 – 100 (50)          |
| (règlage image)      |                             | CH 2                                                   | 0 – 100 (50)          |
|                      | Hue Adjust                  | CH 3                                                   | 0 – 100 (50)          |
|                      | (règlage teinte)            | CH 4                                                   | 0 – 100 (50)          |
|                      |                             | Value Reset (reset valeur)                             |                       |
|                      |                             | Menu Exit (sortie menu)                                |                       |
|                      |                             | CH 1                                                   | 0 – 100 (50)          |
|                      |                             | CH 2                                                   | 0 – 100 (50)          |
|                      | Saturation                  | CH 3                                                   | 0 – 100 (50)          |
|                      | Saturation                  | CH 4                                                   | 0 – 100 (50)          |
|                      |                             | Value Reset (reset valeur)                             |                       |
|                      |                             | Menu Exit (sortie menu)                                |                       |
|                      | Picture Reset (reset image) |                                                        |                       |
|                      | Menu Exit (sortie menu)     |                                                        |                       |
|                      |                             | Size (taille – où Width= largeur &<br>Height= hauteur) | CH 1 Wxxx Hxxx        |
|                      |                             |                                                        | Width Unit (unité)    |
|                      |                             |                                                        | Width Ten (dizaine)   |
|                      |                             |                                                        | Width Hundred (cent.) |
|                      |                             |                                                        | Height Unit           |
|                      |                             |                                                        | Height Ten            |
|                      |                             |                                                        | Height Hundred        |
|                      | Channel 1 Select            | Position                                               | CH 1 Wxxx Hxxx        |
|                      |                             |                                                        | Horizontal Unit       |
|                      |                             |                                                        | Horizontal Ten        |
| Window Setup         |                             |                                                        | Horizontal Hundred    |
| (parametres tenetre) |                             |                                                        | Vertical Unit         |
|                      |                             |                                                        | Vertical Ten          |
|                      |                             |                                                        | Vertical Hundred      |
|                      |                             | Image Output On/Off (sortie image)                     |                       |
|                      |                             | Window Reset (reset fenêtre)                           |                       |
|                      |                             | Menu Exit                                              |                       |
|                      | Channel 2 Select            |                                                        | CH 2 Wxxx Hxxx        |
|                      |                             | Size (taille)                                          | Width Unit            |
|                      |                             |                                                        |                       |
|                      |                             |                                                        | VVIdth Hundred        |
|                      |                             |                                                        | Height Unit           |

# Manuel Utilisateur

# Français

| Main Menu    | 1 <sup>st</sup> Layer                                                                                                    | 2 <sup>nd</sup> Layer              | 3 <sup>rd</sup> Layer |
|--------------|----------------------------------------------------------------------------------------------------|------------------------------------|-----------------------|
|              | 1* Layer  2 <sup>nd</sup> Layer    Chanel 2 Select<br>(suite)  Position    Image Output On/Off (<br>Window Reset (reset fit<br>Menu Exit(sortie menu    Size<br>(taille)    Channel 3 Select    Image Output On/Off (<br>Window Reset (reset fit<br>Menu Exit (sortie menu    Image Output On/Off (<br>Window Reset (reset fit<br>Menu Exit (sortie menu    Image Output On/Off (<br>Window Reset (reset fit<br>Menu Exit (sortie menu    Channel 4 Select    Position    Image Output On/Off (<br>Window Reset (reset fit<br>Menu Exit (sortie menu |                                    | Height Ten            |
|              |                                                                                                    |                                    | Height Hundred        |
|              |                                                                                                    |                                    | CH 2 Wxxx Hxxx        |
|              |                                                                                                    |                                    | Horizontal Unit       |
|              | Chanel 2 Select<br>(suite)                                                                                                    | Position                           | Horizontal Ten        |
|              |                                                                                                    |                                    | Horizontal Hundred    |
|              |                                                                                                    |                                    | Vertical Unit         |
|              |                                                                                                    |                                    | Vertical Ten          |
|              |                                                                                                    |                                    | Vertical Hundred      |
|              |                                                                                                    | Image Output On/Off (sortie image) |                       |
|              |                                                                                                    | Window Reset (reset fenêtre)       |                       |
|              |                                                                                                    | Menu Exit(sortie menu)             |                       |
|              |                                                                                                    |                                    | CH 3 Wxxx Hxxx        |
|              |                                                                                                    |                                    | Width Unit            |
|              |                                                                                                    | 0:                                 | Width Ten             |
|              |                                                                                                    | (taille)                           | Width Hundred         |
|              |                                                                                                    | (                                  | Height Unit           |
|              |                                                                                                    |                                    | Height Ten            |
|              |                                                                                                    |                                    | Height Hundred        |
|              |                                                                                                    |                                    | CH 3 Wxxx Hxxx        |
|              | Channel 3 Select                                                                                                    |                                    | Horizontal Unit       |
|              |                                                                                                    |                                    | Horizontal Ten        |
|              |                                                                                                    | Position                           | Horizontal Hundred    |
|              |                                                                                                    |                                    | Vertical Unit         |
| Window Setup |                                                                                                    |                                    | Vertical Ten          |
| (Suite)      |                                                                                                    |                                    | Vertical Hundred      |
|              |                                                                                                    | Image Output On/Off (sortie image) |                       |
|              |                                                                                                    | Window Reset (reset fenêtre)       |                       |
|              |                                                                                                    | Menu Exit (sortie menu)            |                       |
|              |                                                                                                    | Size<br>(taille)                   | CH 4 Wxxx Hxxx        |
|              |                                                                                                    |                                    | Width Unit            |
|              |                                                                                                    |                                    | Width Ten             |
|              |                                                                                                    |                                    | Width Hundred         |
|              |                                                                                                    |                                    | Height Unit           |
|              |                                                                                                    |                                    | Height I en           |
|              |                                                                                                    |                                    | Height Hundred        |
|              | Channel 4 Select                                                                                                    | Position                           | CH 4 WXXX HXXX        |
|              |                                                                                                    |                                    |                       |
|              |                                                                                                    |                                    | Horizontal Ten        |
|              |                                                                                                    |                                    |                       |
|              |                                                                                                    |                                    | Vertical Unit         |
|              |                                                                                                    |                                    | Vertical Lundrod      |
|              |                                                                                                    | Image Output On/Off (sortic image) |                       |
|              |                                                                                                    | Window Peset (reset fonêtre)       |                       |
|              |                                                                                                    | Menu Evit (sortie menu)            |                       |
|              |                                                                                                    |                                    |                       |
|              | FAV. Store                                                                                                    |                                    |                       |
|              |                                                                                                    |                                    |                       |
|              |                                                                                                    |                                    |                       |
|              |                                                                                                    |                                    |                       |